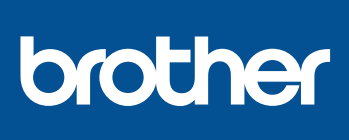

## DCP-L3510CDW / DCP-L3517CDW / DCP-L3550CDW / DCP-L3551CDW / MFC-L3710CW / MFC-L3730CDN / MFC-L3735CDN / MFC-L3745CDW / MFC-L3750CDW / MFC-L3770CDW

# Kratki korisnički priručnik

Prvo pročitajte Sigurnosni priručnik za proizvod, zatim ovaj Kratki korisnički priručnik za pravilan postupak postavljanja.

Svi modeli nisu dostupni u svim zemljama.

Najnoviji priručnici dostupni su na mrežnoj stranici 0 Brother Solutions Center: support.brother.com/manuals

CRO Verzija 0

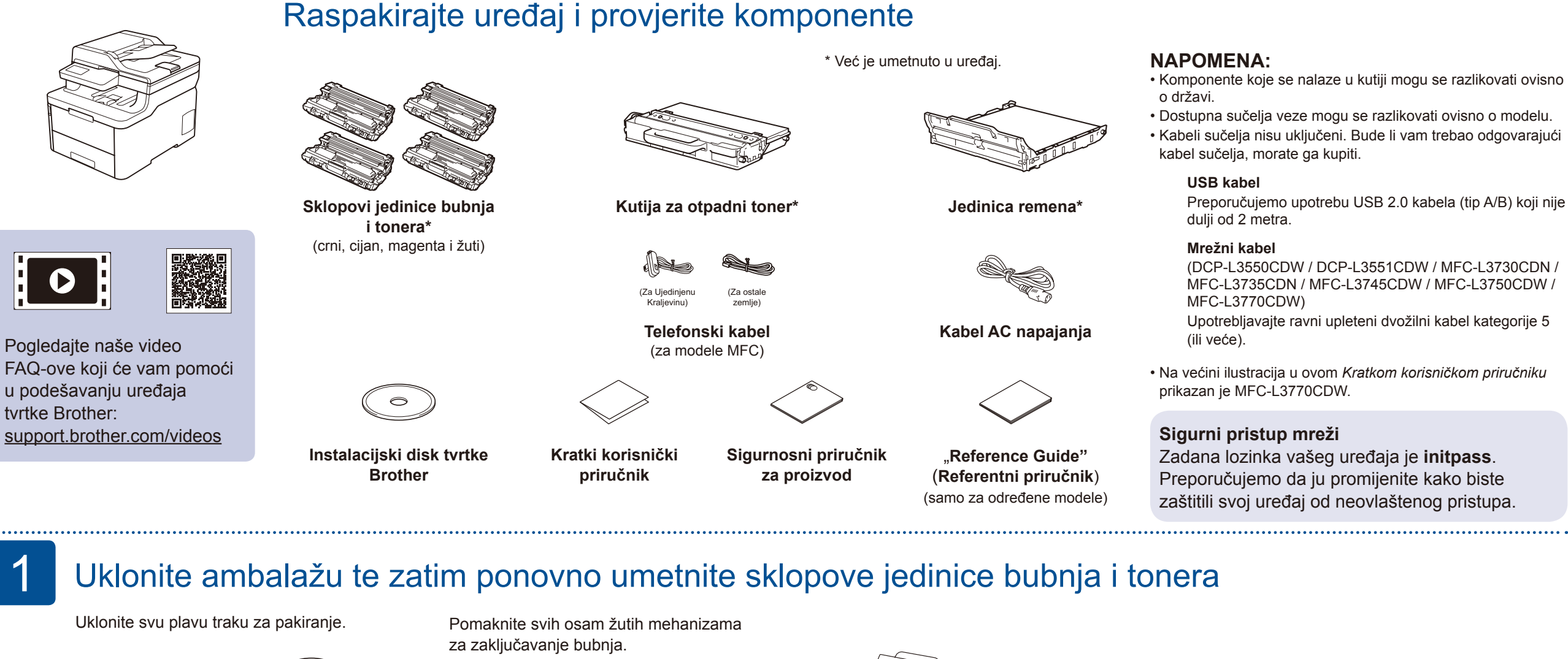

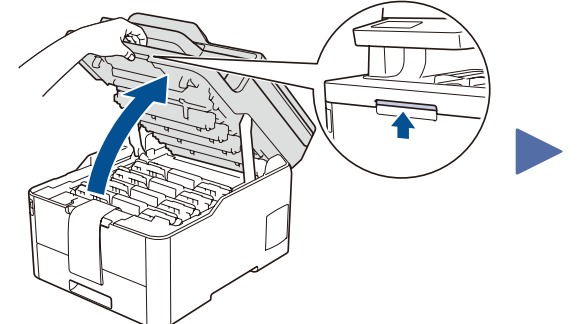

Uklonite narančasti dio sa svakog tonera.

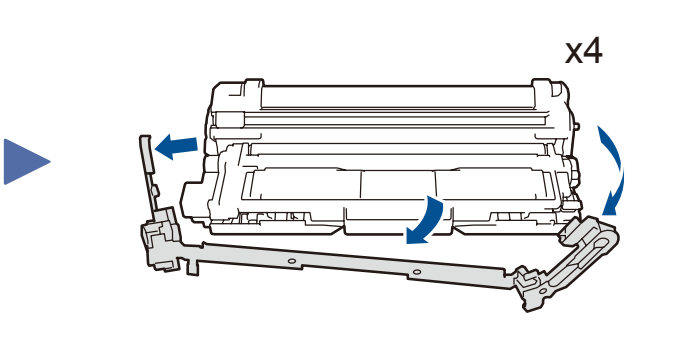

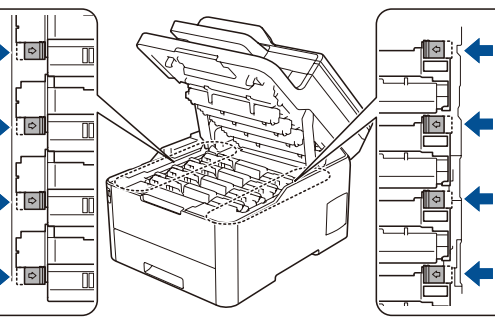

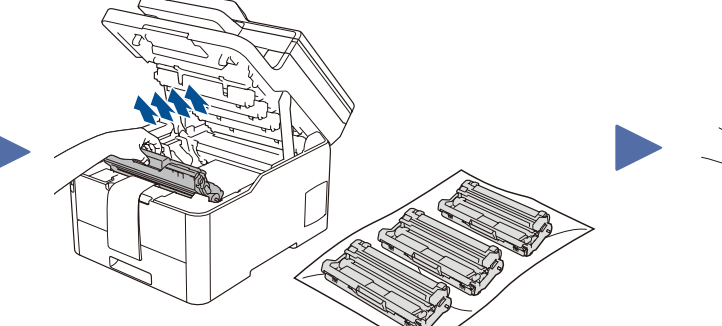

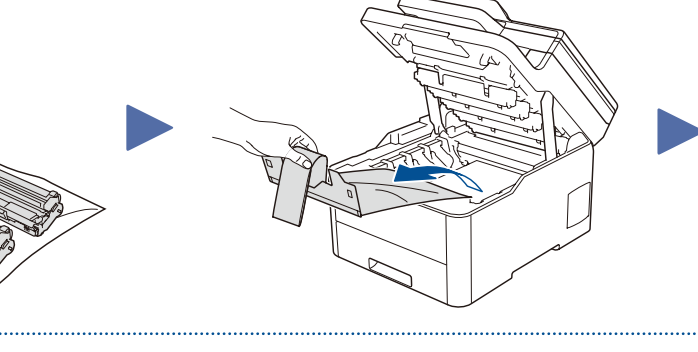

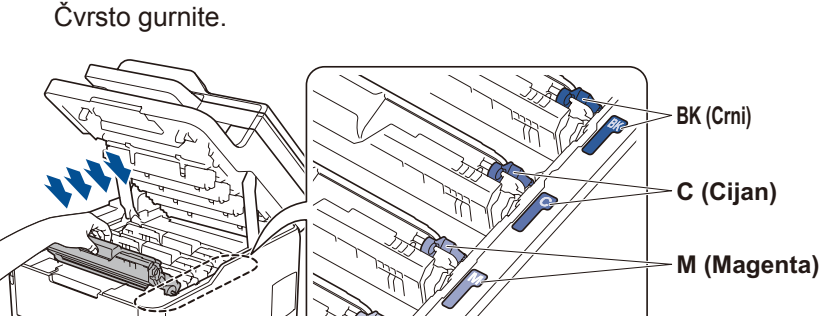

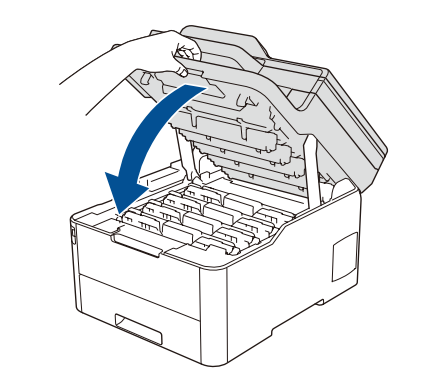

### Papir stavite u ladicu za papir

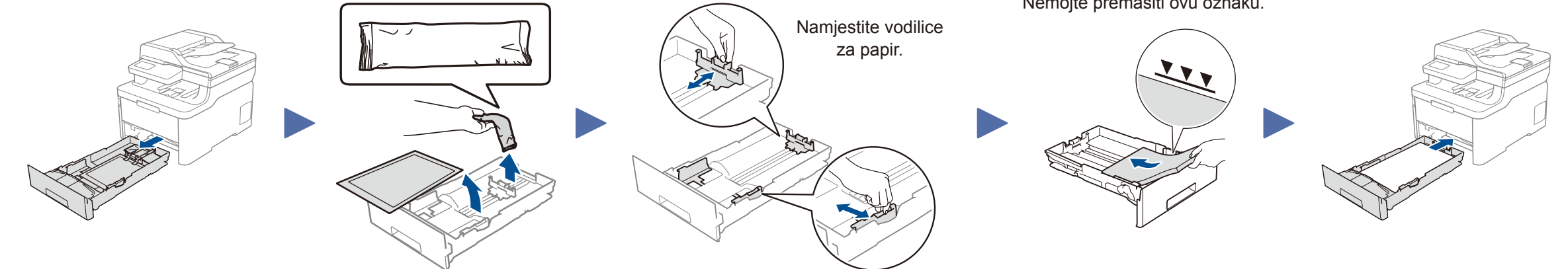

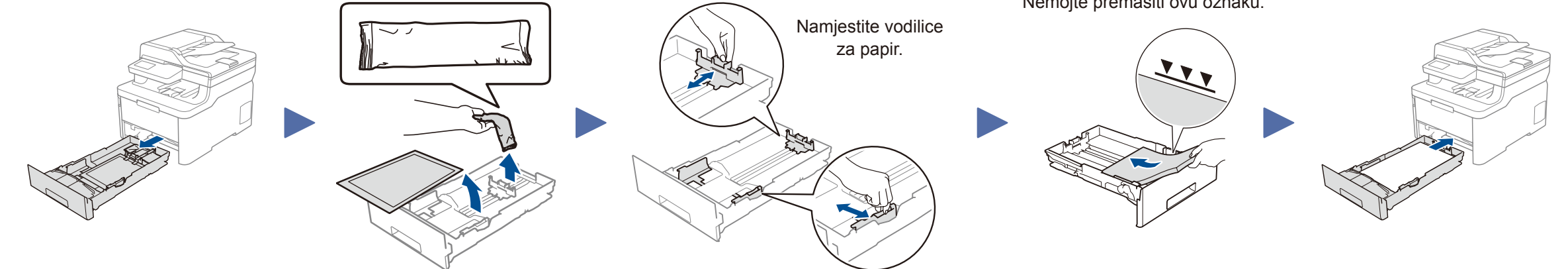

Nemojte premašiti ovu oznaku.

Y (Žuti)

Povežite kabel za napajanje i uključite uređaj

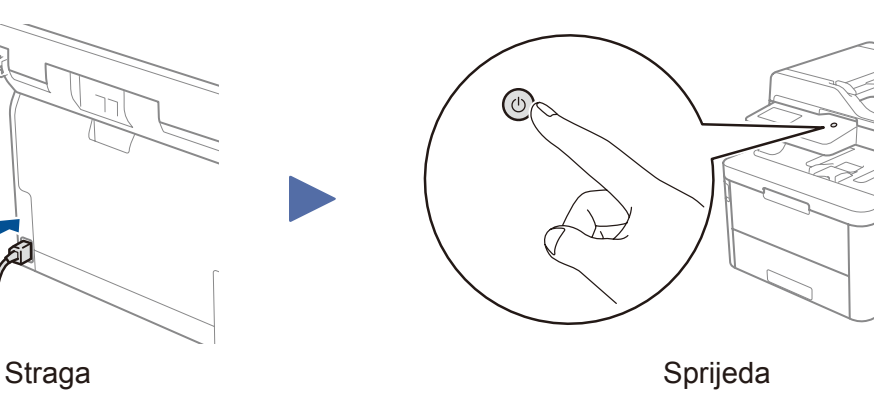

### Odaberite svoju zemlju/jezik 4 (samo kod početnog podešavanja)

Nakon što uključite uređaj, možda ćete trebati postaviti zemlju ili jezik (ovisno o uređaju).

Ako bude potrebno, pridržavajte se uputa na zaslonu.

Odaberite svoj jezik (po potrebi) (Samo za određene modele)

Za modele s LCD-om

5

- 1. Pritisnite Menu (Izbornik).
- 2. Pritisnite ▼ ili ▲ kako biste odabrali [Poc. post.], zatim pritisnite OK (U redu).
- **3.** Pritisnite ▼ ili ▲ kako biste odabrali [Lokalni jezik], zatim pritisnite OK (U redu).
- Pritisnite ▲ ili ▼ kako biste odabrali svoj jezik, zatim pritisnite OK (U redu).
- Pritisnite Stop/Exit (Stop/Izlaz).

- Za modele s dodirnim zaslonom
  - 1. Na dodirnom zaslonu uređaja pritisnite [Postavke] > [Sve postavke] > [Poc. post.] > [Lokalni jezik].
  - 2. Pritisnite svoj jezik.
- 3. Pritisnite 🚹

# Odaberite uređaj koji će se povezati s vašim uređajem

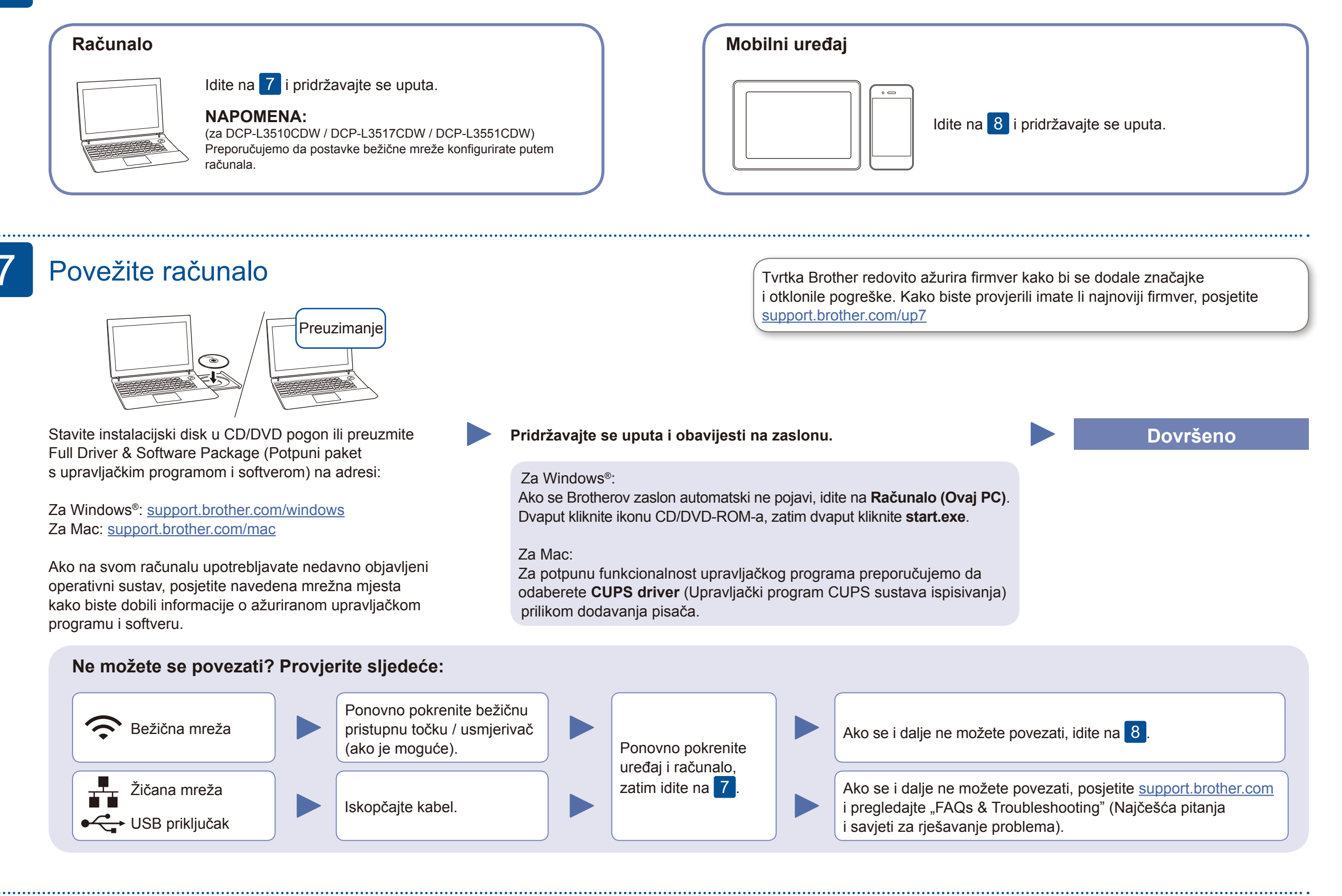

### Alternativno bežično podešavanje

Pronađite SSID (naziv mreže) i mrežni ključ (lozinku) na bežičnoj pristupnoj točki / usmjerivaču, zatim ih zapišite u ispod prikazanu tablicu.

| SSID (naziv mreže)     |  |
|------------------------|--|
| Mrežni ključ (lozinka) |  |

Za modele s LCD-om Kako biste odabrali svaku opciju izbornika, pritisnite ▲ ili ▼, zatim za potvrdu pritisnite OK (U redu). Odaberite [Mreza] > [WLAN] > [Carob.za post]. Čak i ako nemate bežičnu pristupnu točku / usmjerivač, uređaje možete izravno povezati. Dodatnu podršku za bežičnu mrežu potražite na support.brother.com/wireless-support

Odaberite SSID (naziv mreže) za bežičnu pristupnu točku / usmjerivač i unesite mrežni ključ (lozinku).

#### Za računalo

Za instalaciju softvera idite na 7

ſ

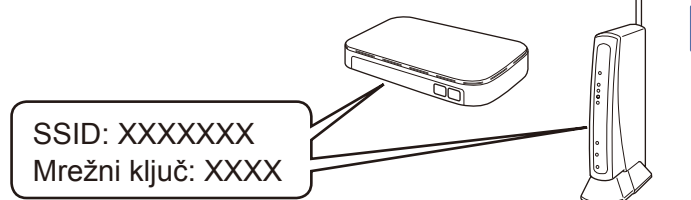

Ako ne možete naći te podatke, zatražite ih od mrežnog administratora ili proizvođača bežične pristupne točke / usmjerivača.

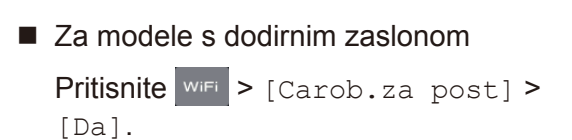

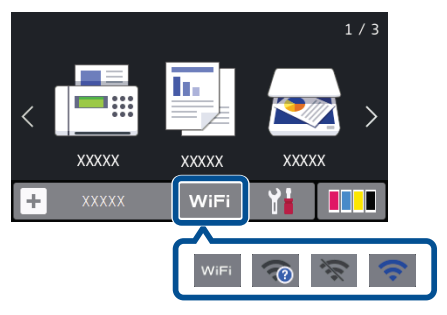

Kada se bežično podešavanje uspješno izvrši, na dodirnom zaslonu / LCD-u prikazat će se [Povezano].

Ako se podešavanje ne izvrši uspješno, ponovno pokrenite uređaj tvrtke Brother i bežičnu pristupnu točku / usmjerivač, zatim ponovite 8.

### Za mobilni uređaj

Za instalaciju aplikacija idite na 9

# Ispisivanje ili skeniranje pomoću mobilnog uređaja

Vaš mobilni uređaj i uređaj tvrtke Brother moraju biti povezani s istom bežičnom mrežom.

Brother SupportCenter mobilna je aplikacija koja pruža najnovije informacije o podršci za vaš proizvod tvrtke Brother. Kako biste je preuzeli, posjetite App Store ili Google Play™.

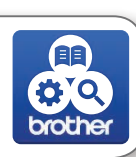

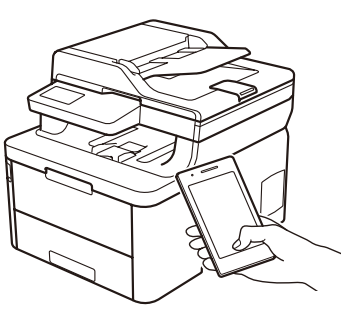

| AirPrint |
|----------|
|          |

mopria

Tehnologija AirPrint dostupna je za sve podržane iOS uređaje, uključujući iPhone, iPad i iPod touch. Za upotrebu tehnologije AirPrint ne trebate preuzeti nikakav softver. Za više informacija pogledajte "Online User's Guide" (Korisnički priručnik na internetu).

Preuzmite i instalirajte Mopria<sup>®</sup> Print Service aplikaciju s trgovine Google Play™ koristeći se Android™ uređajem.

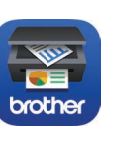

Poslužite se mobilnim uređajem kako biste preuzeli i instalirali našu besplatnu aplikaciju **Brother iPrint&Scan** koju možete pronaći u trgovini mobilnih aplikacija, kao što su App Store, Google Play™ ili Microsoft<sup>®</sup> trgovina.

#### <u>Opcijske aplikacije</u>

Možete ispisivati s mobilnog uređaja ili skenirati na njega koristeći se raznim aplikacijama. Za upute pogledajte *"Online User's Guide" (Korisnički priručnik* 

na internetu).

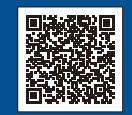

9

Dodatna podrška za bežičnu mrežu: <u>support.brother.com/wireless-support</u>

Za FAQ-ove, rješavanje problema te za preuzimanje softvera i priručnika posjetite <u>support.brother.com</u> Za specifikacije proizvoda pogledajte *"Online User's Guide" (Korisnički priručnik na internetu)*.